## راهنمای دریافت گواهی اشتغال به تحصیل

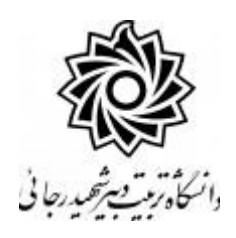

## جهت دریافت گواهی :

منوی کاربر / دانشجو / درخواست ها/ درخواست گواهی اشتغال به تحصیل

|                                       | موزش مالی و اداری ویشخوان خدمت ارزشیابی سیستم |                                |  |
|---------------------------------------|-----------------------------------------------|--------------------------------|--|
|                                       | ارسال و تایید مدارک پرونده دانشجو             | دانشجو                         |  |
| درخواست گواهی اشتغال به تحصیل و شهریه | پڏيرش غير حضوري 🕨                             | پرداختهای الکترونیکی<br>دانشمه |  |
| درخواست تجديد نظر نمره                | درخواست ها                                    | دانسچر<br>گزارش های آموزش      |  |
| درخواست کارآموزی                      |                                               | اطلاعات جامع دانشجو            |  |

بعد از ورود به پردازش ، روی گزینه «ثبت درخوا ست جدید» کلیک نمایید و اطلاعات خوا سته شده را مانند شکل زیر تکمیل نمایید.

| دانشجوی گرامی جهت                                              | ریافت گواهی اشتغال به تحصیل از ساعت ۰          | الی ۱۴ به دانشکده خود مراجعه فرمایید،     |                                 |   |
|----------------------------------------------------------------|------------------------------------------------|-------------------------------------------|---------------------------------|---|
| ماره دانشجو                                                    |                                                | نرم (۳۹۸۲ 💿 راهنمای دانشجویان منتظر تایید | تاييد                           |   |
| ایر مشخصات دانشجو                                              |                                                |                                           |                                 |   |
| هت تایید یا عدم تایید هر مورد می توانید ت.<br>تر د دار تر مدرد | ت هر یک از ستونهای اوضعیت تایید اکلیک د<br>است |                                           |                                 |   |
| ی <u>ت در خواست خدید.</u><br>بیش خیادش آمادی <del>د</del>      |                                                | درخواست ج                                 | است جدید                        |   |
| سلاح حذف چین صلیحن<br>درخواست درخواست                          | نوع ثامه نوع کواهی سایر                        | · <b>L</b> >                              |                                 |   |
|                                                                | اقدامات لازم أنياز به ا                        | یید دانشکده                               | تاريخ درخواست / /               |   |
|                                                                | شهر محل ارسال                                  |                                           | شهر اصفهان                      |   |
|                                                                | اداره محل ارسال                                |                                           | اداره آموزش و پرورش ناحیه ۱     |   |
|                                                                | توضيحات مندرج در گ                             | راهی                                      | 2. CONSTRUCTION DE 2008/01/2018 |   |
|                                                                | توضيحات دانشجو براى كار                        | ىئاس                                      |                                 |   |
|                                                                | توضيحات كارشناس براى دا                        | شجو                                       |                                 |   |
|                                                                | _گواهی شامل موارد                              | <b>μ</b>                                  |                                 |   |
|                                                                | مورد ۱                                         | ۷ مورد ۲                                  | ۷ مورد ۲                        | ~ |
|                                                                | مورد ۴                                         | ۷ مورد ۵                                  | مورد ۴                          | ~ |
|                                                                |                                                |                                           |                                 |   |

در صورتی که نیاز است به گواهی شما مواردی اضافه گردد از گزینه شماره ۳ استفاده نمایید.

روی عبارت ایجاد کلیک کرده تا درخواست شما ثبت گردد.

ادامه مراحل به قرار زیر است :

موفق و پیروز باشید